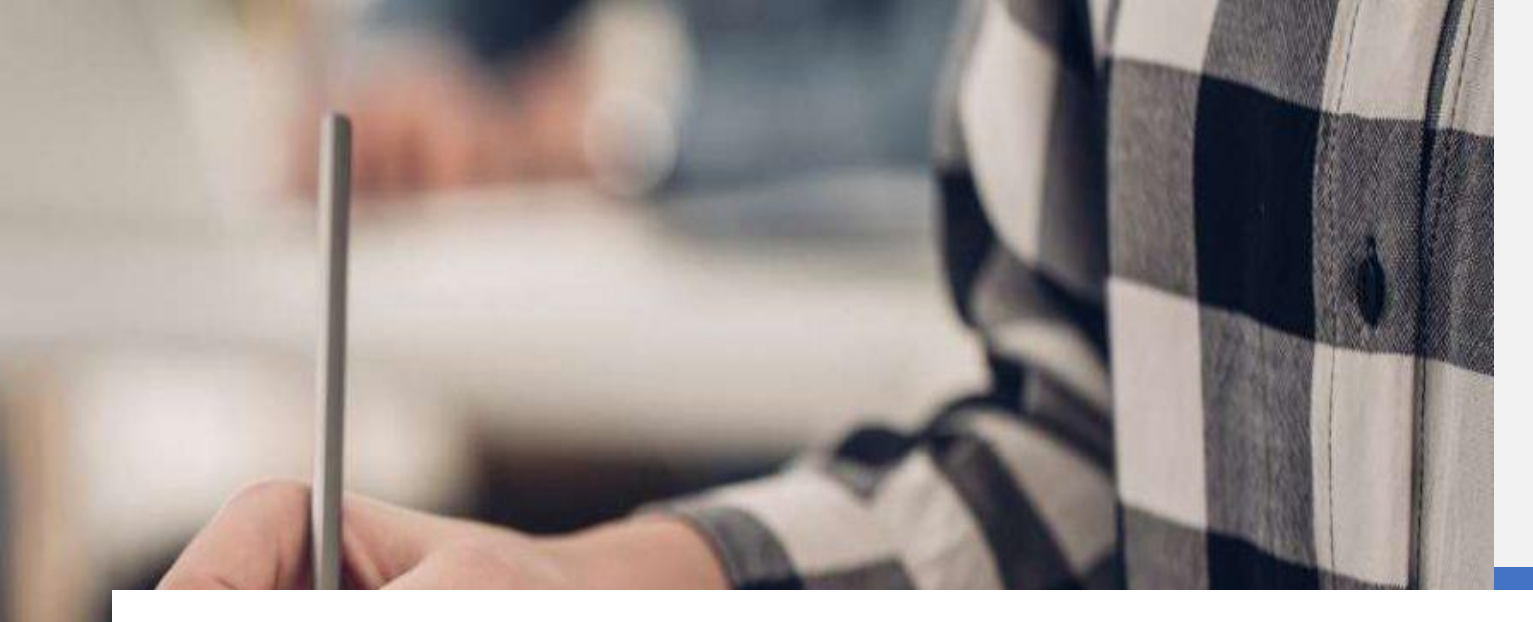

# MEBİS ÖSYM Kayıt

# Uygulama Ekran Görüntüleri

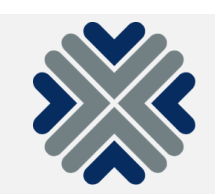

# KULLANICI GİRİŞ EKRANI

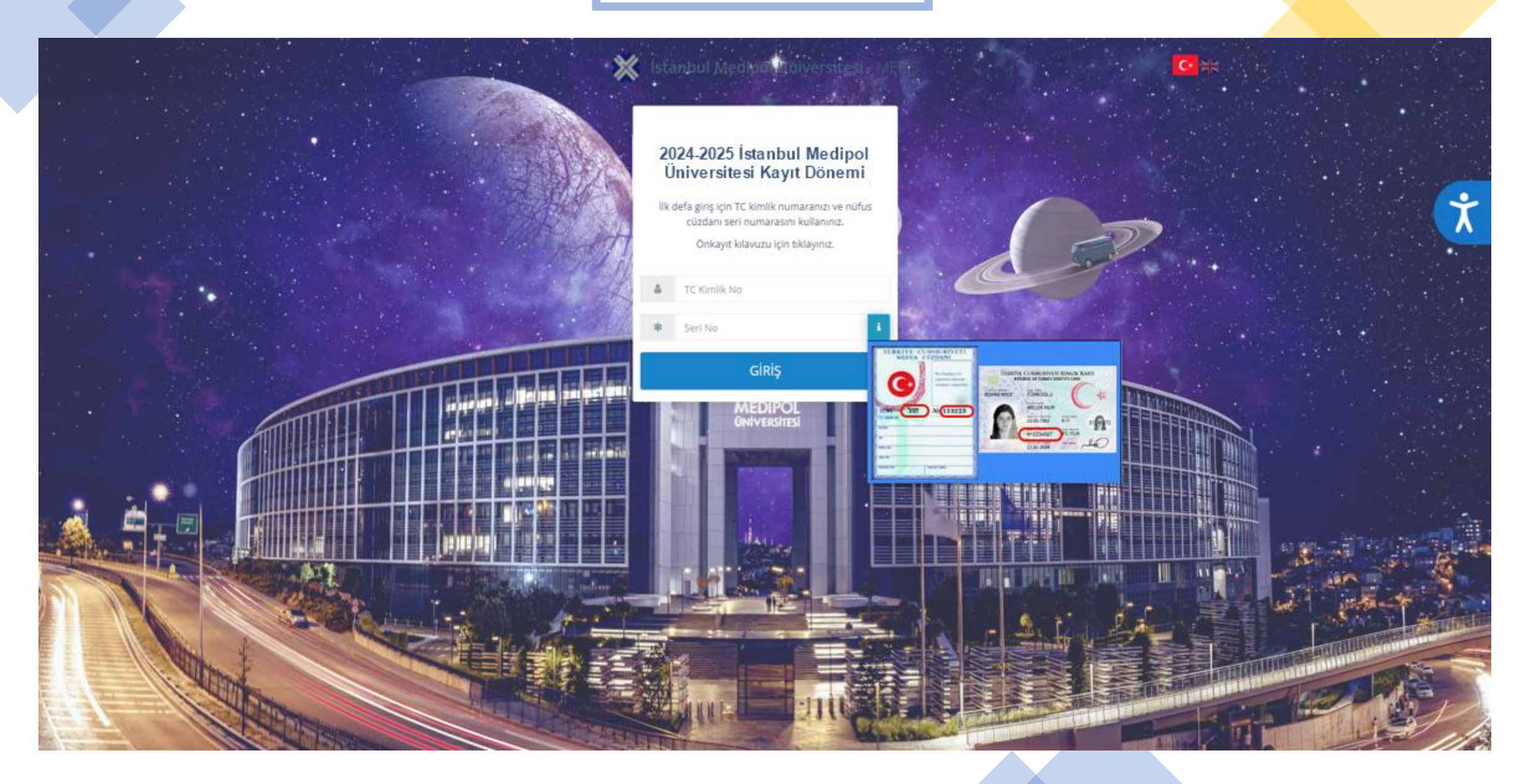

## KVKK SÖZLEŞMESİ - 1

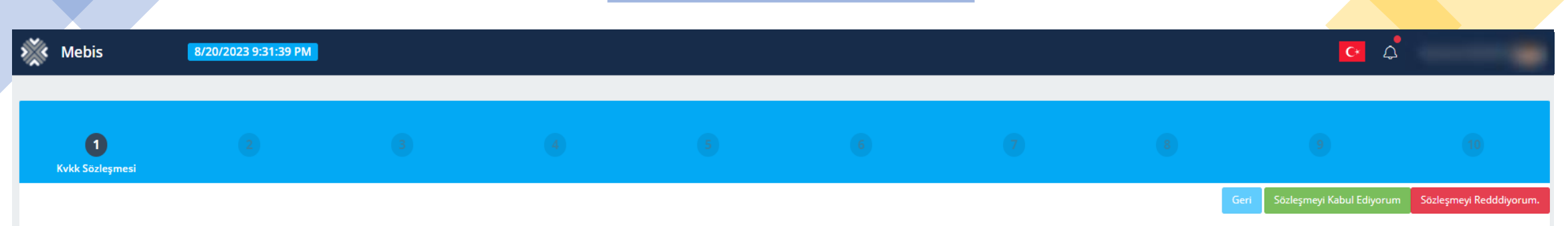

### İstanbul Medipol Üniversitesi'nde Kişisel Verilerin İşlenmesine İlişkin Aydınlatma Ve Açık Rıza Metni

İstanbul Medipol Üniversitesi paydaşlarına ait çeşitli kişisel veriler 6698 sayılı Kişisel Verilerin Korunması Kanunu'na (KVKK) uygun olarak, veri sorumlusu sıfatıyla Yüksek Öğretim Kanunu çerçevesinde faaliyet gösteren İstanbul Medipol Üniversitesi tarafından işlenmektedir. Kişisel verilerin işleme amacı, şekli ve aktarım durumu aşağıda açıklanmıştır.

#### Kişisel verilerinizin işlenme amacı:

Yüksek öğrenim kurumu olan İstanbul Medipol Üniversitesi, temel olarak eğitim, öğretim ve bilimsel araştırma faaliyetleri paralelinde faaliyet amaçlarına uygun olarak kişisel verileri toplamakta ve işleme tabi tutmaktadır. Kişisel verilerin işlenmesinde, anayasada öngörülen kişisel hak ve özgürlükler, kişisel mahremiyet, kanunlara uyum, bireysel değerlere/tercihlere saygı ve gerekli hallerde kişi rızasına tabi şekilde kişinin faydası gözetilerek KVKK madde 5 ve 6'da belirtilen şartlara uyum sağlanır.

Bu kapsamda, aşağıdaki durumlarda, ilgili eylemin gerektirdiği ölçüde kişisel veri toplanıp işlenmektedir.

- Eğitim, öğretim faaliyetlerinin sürdürülebilmesi, ölçme değerlendirme ve başarı takibi yapılabilmesi, YÖK gereği tutulması gereken kayıtların saklanması amacıyla
- İstanbul Medipol Üniversitesi, idari, akademik çalışanları ve hizmet veren alt yüklenici firma çalışanları hakkında faaliyet amaçları
- Istanbul Medipol Üniversitesi yerleşkelerinde yer alan yurt, lojman, sosyal tesis vb. gibi yerlerde ikamet eden öğrenciler, çalışanlar ve kısa süreli ziyaretçiler hakkında yaşamsal ihtiyaçların karşılanabilmesi amacıyla
- İstanbul Medipol Üniversitesi yerleşkelerinde eğitim alan ve ikamet eden İstanbul Medipol Üniversitesi öğrencilerinden, kendilerine sağlık ile ilgili acil, tedavi edici ve koruyucu hekimlik hizmeti sunabilmek amacıyla
- İstanbul Medipol Üniversitesi yerleşkelerinde emniyetli yaşam sağlamak amacıyla geçici bir süre ile bulunan ziyaretçiler hakkında
- İstanbul Medipol Üniversitesi toplumsal etkileşim ve gelişim sağlamak amacıyla düzenlenen her türlü etkinlik, kurs, gelişim programı, sergi, konferans, çalıştay, toplantı katılımcıları hakkında
- Kariyer planlaması için mezunlara destek olmak, mezun başarısını izlemek, mezunlar ağı oluşturmak amacıyla İstanbul Medipol Üniversitesi mezunları hakkında
- İstanbul Medipol Üniversitesi'nin kültürel mirasının korunması amacıyla kurumun kimliğiyle etkileşim sonucunda ortaya çıkan tüm bilgi kaynakları Üniversite Tarihi Arşivi tarafından toplanır, korunur, düzenlenir ve üniversitenin eğitim, öğretim araştırma çalışmaları ile sosyal, kültürel ve akademik faaliyetlerine ilişkin araştırmaları destekleme doğrultusunda
- İstanbul Medipol Üniversitesi'nin faaliyet alanlarındaki tanıtımını yapmak ve uygun aday öğrenci, çalışan, öğretim elemanlarına ulaşabilmek amacıyla ilgili kişilerin rızası alınarak

#### Kişisel Verilerinizin Aktarımı :

İstanbul Medipol Üniversitesi, eğitim, öğretim ve bilimsel araştırma hedefleri paralelinde KVKK 8. Ve 9. maddelerinde belirtildiği şekliyle, aşağıdaki amaçlarla kişisel verilerinizi paylaşabilir;

İstanbul Medipol Üniversitesi bünyesinde sürekli veya geçici olarak hizmet veren alt yüklenici firmalar ile ve ayrıca üçüncü şahıslarla akdedilen sözleşmeler çerçevesinde işin gerektirdiği oranda ve sürede kişisel bilgi paylaşımı yapılabilir. Kişisel verilerin paylaşımında kişilerin hakları gözetilerek ticari ve hukuksal emniyet sağlamak suretiyle sözleşmeler akdedilir.

### KVKK SÖZLEŞMESİ - 2

### Kişisel Verilerinizin Aktarımı :

İstanbul Medipol Üniversitesi, eğitim, öğretim ve bilimsel araştırma hedefleri paralelinde KVKK 8. Ve 9. maddelerinde belirtildiği şekliyle, aşağıdaki amaçlarla kişisel verilerinizi paylaşabilir;

İstanbul Medipol Üniversitesi bünyesinde sürekli veya geçici olarak hizmet veren alt yüklenici firmalar ile ve ayrıca üçüncü şahıslarla akdedilen sözleşmeler çerçevesinde işin gerektirdiği oranda ve sürede kişisel bilgi paylaşımı yapılabilir. Kişisel verilerin paylaşımında kişilerin hakları gözetilerek ticari ve hukuksal emniyet sağlamak suretiyle sözleşmeler akdedilir.

İstanbul Medipol Üniversitesi, eğitim, öğretim ve bilimsel araştırma hedefleri paralelinde KVKK 8. Ve 9. maddelerinde belirtildiği şekliyle, aşağıdaki amaçlarla kişisel verilerinizi paylaşabilir;

İstanbul Medipol Üniversitesi hedefleri paralelinde yurt dışında faaliyet gösteren benzer kurumlar ile geliştirilen eğitim ve araştırma amaçlı iş birlikleri, eğitim programları, personel değişimleri, yabancı ülke menşeli çalışanların ülkeleri ve ülke temsilcilikleri, ortak etkinlikler vb. kapsamında üniversite paydaşlarına ait kişisel veriler, gerekli durumlarda kişilerin rızası alınarak, olması gerektiği kadar ve ihtiyaç süresince paylaşılabilir.

#### Kişisel verilerinizin toplanma yöntemi :

İstanbul Medipol Üniversitesi hedefleri paralelinde yurt dışında faaliyet gösteren benzer kurumlar ile geliştirilen eğitim ve araştırma amaçlı iş birlikleri, eğitim programları, personel değişimleri, yabancı ülke menşeli çalışanların ülkeleri ve ülke temsilcilikleri, ortak etkinlikler vb. kapsamında üniversite paydaşlarına ait kişisel veriler, gerekli durumlarda kişilerin rızası alınarak, olması gerektiği kadar ve ihtiyaç süresince paylaşılabilir. Kişisel verileriniz; kurumsal internet sitelerimiz kanalıyla, e-posta veya diğer yollarla ya da çeşitli akademik veya idari amaçlı başvurular sırasında, yazılı veya elektronik ortamda olmak kaydıyla çeşitli yöntemlerle toplanmaktadır. Veri sahibi olarak haklarınız :

KVKK 11. Madde'de veri sahiplerinin kendilerine ait bilgiler üzerindeki hakları tanımlanmıştır. Bu kapsamda İstanbul Medipol Üniversitesi bünyesinde bilgisi işlem gören gerçek kişiler; kişisel verisi işlenip işlenmediği, işlenen kişisel veri içeriğini ve işlenme amacını, yurt içi veya dışına paylaşım durumu hakkında bilgi alma, işleme nedeni ortadan kalkmış olan veri için silme ve/veya güncelleme talep etme, kişinin aleyhine neticelendiği düşünülen işlemlerde itiraz etme hakkına sahiptir.

#### Soru ve talepleriniz için :

KVKK kapsamındaki soru ve başvurularınızı, sizi tanımamıza ve iletişime geçebilmemize yardımcı olabilecek şekilde kimlik, telefon, adres bilgilerinizi de ekleyerek yazılı ve imzalı olarak aşağıdaki adrese posta ile taahhütlü gönderebilir, şahsen başvurunuzu teslim edebilir veya ilgili başvurunuzu medipoluniversitesi@hs03.kep.tr adresine güvenli elektronik imzalı olarak iletebilirsiniz. 30 gün içerisinde açıklama ücretsiz olarak tarafınıza bildirilecektir. Talebinizin maliyet gerektirmesi durumunda Kişisel Verileri Koruma Kurulu tarafından saptanacak tarifeler üzerinden ücret talep edilebilir.

#### İletişim ve Başvuru Adresi :

KVKK 11. Madde'de veri sahiplerinin kendilerine ait bilgiler üzerindeki hakları tanımlanmıştır. Bu kapsamda İstanbul Medipol Üniversitesi bünyesinde bilgisi işlem gören gerçek kişiler; kişisel verisi işlenip işlenmediği, işlenen kişisel veri içeriğini ve işlenme amacını, yurt içi veya dışına paylaşım durumu hakkında bilgi alma, işleme nedeni ortadan kalkmış olan veri için silme ve/veya güncelleme talep etme, kişinin aleyhine neticelendiği düşünülen işlemlerde itiraz etme hakkına sahiptir. İstanbul Medipol Üniversitesi ebys

#### KVKK hakkında daha fazla bilgi:

http://www.kvkk.gov.tr/adresinden KVKK hakkında detaylı bilgiler alabilirsiniz.

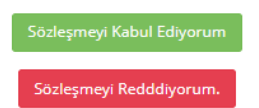

### KVKK SÖZLEŞMESİ – Red Uyarısı

#### Kişisel Verilerinizin Aktarımı :

İstanbul Medipol Üniversitesi, eğitim, öğretim ve bilimsel araştırma hedefleri paralelinde KVKK 8. Ve 9. maddelerinde belirtildiği şekliyle, aşağıdaki amaçlarla kişisel verilerinizi paylaşabilir;

Hatalı Başvuruya devam edebilmek için sözleşmeyi onaylamanız gerekmektedir

İstanbul Medipol Üniversitesi bünyesinde sürekli veya geçici olarak hizmet veren alt yüklenici firmalar ile ve ayrıca üçüncü şahıslarla akdedilen sözleşmeler çerçevesinde işin gerektirdiği oranda ve sürede kişisel bilgi paylaşımı yapılabilir. Kişisel verilerin paylaşımında kişilerin hakları gözetilerek ticari ve hukuksal emniyet sağlamak suretiyle sözleşmeler akdedilir.

İstanbul Medipol Üniversitesi, eğitim, öğretim ve bilimsel araştırma hedefleri paralelinde KVKK 8. Ve 9. maddelerinde belirtildiği şekliyle, aşağıdaki amaçlarla kişisel verilerinizi paylaşabilir;

İstanbul Medipol Üniversitesi hedefleri paralelinde yurt dışında faaliyet gösteren benzer kurumlar ile geliştirilen eğitim ve araştırma amaçlı iş birlikleri, eğitim programları, personel değişimleri, yabancı ülke menşeli çalışanların ülkeleri ve ülke temsilcilikleri, ortak etkinlikler vb. kapsamında üniversite paydaşlarına ait kişisel veriler, gerekli durumlarda kişilerin rızası alınarak, olması gerektiği kadar ve ihtiyaç süresince paylaşılabilir.

#### Kişisel verilerinizin toplanma yöntemi :

İstanbul Medipol Üniversitesi hedefleri paralelinde yurt dışında faaliyet gösteren benzer kurumlar ile geliştirilen eğitim ve araştırma amaçlı iş birlikleri, eğitim programları, personel değişimleri, yabancı ülke menşeli çalışanların ülkeleri ve ülke temsilcilikleri, ortak etkinlikler vb. kapsamında üniversite paydaşlarına ait kişisel veriler, gerekli durumlarda kişilerin rızası alınarak, olması gerektiği kadar ve ihtiyaç süresince paylaşılabilir. Kişisel verileriniz; kurumsal internet sitelerimiz kanalıyla, eposta veya diğer yollarla ya da çeşitli akademik veya idari amaçlı başvurular sırasında, yazılı veya elektronik ortamda olmak kaydıyla çeşitli yöntemlerle toplanmaktadır. Veri sahibi olarak haklarınız :

KVKK 11. Madde'de veri sahiplerinin kendilerine ait bilgiler üzerindeki hakları tanımlanmıştır. Bu kapsamda İstanbul Medipol Üniversitesi bünyesinde bilgisi işlem gören gerçek kişiler; kişisel verisi işlenip işlenmediği, işlenen kişisel veri içeriğini ve işlenme amacını, yurt içi veya dışına paylaşım durumu hakkında bilgi alma, işleme nedeni ortadan kalkmış olan veri için silme ve/veya güncelleme talep etme, kişinin aleyhine neticelendiği düşünülen işlemlerde itiraz etme hakkına sahiptir.

#### Soru ve talepleriniz için :

KVKK kapsamındaki soru ve başvurularınızı, sizi tanımamıza ve iletişime geçebilmemize yardımcı olabilecek şekilde kimlik, telefon, adres bilgilerinizi de ekleyerek yazılı ve imzalı olarak aşağıdaki adrese posta ile taahhütlü gönderebilir, şahsen başvurunuzu teslim edebilir veya ilgili başvurunuzu medipoluniversitesi@hs03.kep.tr adresine güvenli elektronik imzalı olarak iletebilirsiniz. 30 gün içerisinde açıklama ücretsiz olarak tarafınıza bildirilecektir. Talebinizin maliyet gerektirmesi durumunda Kişisel Verileri Koruma Kurulu tarafından saptanacak tarifeler üzerinden ücret talep edilebilir.

#### İletişim ve Başvuru Adresi :

KVKK 11. Madde'de veri sahiplerinin kendilerine ait bilgiler üzerindeki hakları tanımlanmıştır. Bu kapsamda İstanbul Medipol Üniversitesi bünyesinde bilgisi işlem gören gerçek kişiler; kişisel verisi işlenip işlenme kişisel veri içeriğini ve işlenme amacını, yurt içi veya dışına paylaşım durumu hakkında bilgi alma, işleme nedeni ortadan kalkmış olan veri için silme ve/veya güncelleme talep etme, kişinin aleyhine neticelendiği düşünülen işlemlerde itiraz etme hakkına sahiptir. İstanbul Medipol Üniversitesi ebys

KVKK hakkında daha fazla bilgi: http://www.kvkk.gov.tr/adresinden KVKK hakkında detaylı bilgiler alabilirsiniz.

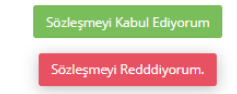

© 2011 - 2022 İstanbul Medipol Üniversitesi - Ver. - S.119

# KİŞİSEL BİLGİLER

| 0                          | 2<br>Kişisel Bägiler |  |                     |                                                                                                    |                                                                                                    |                                           |            |
|----------------------------|----------------------|--|---------------------|----------------------------------------------------------------------------------------------------|----------------------------------------------------------------------------------------------------|-------------------------------------------|------------|
|                            |                      |  |                     |                                                                                                    |                                                                                                    |                                           | Geri lieri |
| TC Kimilik No<br>Adı<br>HA |                      |  |                     | Bir sonraki adıma geçebilmeniz<br>GSM numaranızı doğruları<br>Doğrulama kodu girmiş ola<br>Doğrulama kodunu girerei<br>İşlemin durumuyla ilgili bil | için GSM numaranızı doğrulamanızı<br>ak için 'Doğrulama Kodu Al' butonun<br>tuğunuz GSM numaranıza gönderilec<br>onaylayınız.<br>gi mesajı çıkacaktır. | perekmektedir,<br>a tiklayınız.<br>ektir. |            |
| E-Posta<br>E-Posta         |                      |  | 🚽 Doğrulama Kodu Al |                                                                                                    |                                                                                                    |                                           |            |
| G5M<br>90 (535)-           |                      |  | Doğrulama Kodu Al   |                                                                                                    |                                                                                                    |                                           |            |

### E-posta ve GSM Doğrulama Kodu

### Email Doğrulama

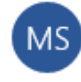

Medipol Eğitim Bilgi Sistem <bt@medipol.edu.tr> 16:24

To:

Email doğrulama kodunuz

MEBİS Yazılım ve Destek Ekibi

Bu mail otomatik olarak gönderilmiştir. Lütfen cevap yazmayınız.

Soru, görüş ve önerileriniz için <u>bt@medipol.edu.tr</u> adresi ile iletişime geçiniz.

This mail has been sent automatically. Please do not reply.

Please contact <u>bt@medipol.edu.tr</u> for your opinion and suggestions.

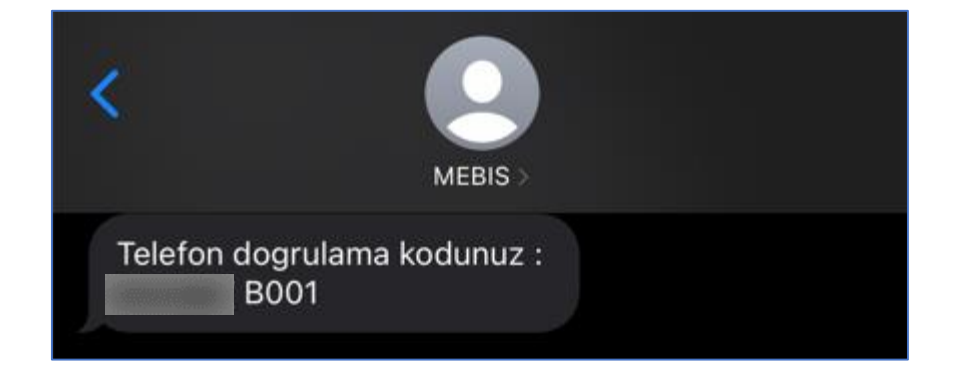

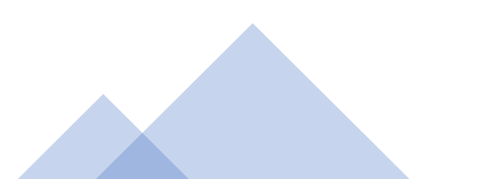

| Mebis 8/24/2023 8:27:55 | 5AM                                                                                                    | FC                                    | OTOĞRAF Yİ | ÜKLEME - 1 |  |   | C A Ebrar Nur AHIS I |
|-------------------------|----------------------------------------------------------------------------------------------------|---------------------------------------|------------|------------|--|---|----------------------|
|                         | ÖSYM'den iletilen bu fotoğrafınız öğrenci kimlik kartı       Fotoğrafı değiştirmek istiyorsanız aşağıdaki butona t       Değiştirmek istiyorum | ınızda kullanılacaktır.<br>ıklayınız. | ۲          |            |  | ۲ | Geri lier            |
|                         |                                                                                                    |                                       |            |            |  |   |                      |

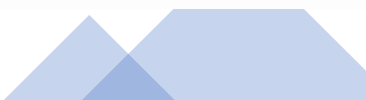

| U | •• |
|---|----|
|   |    |
|   |    |
|   |    |
|   |    |

| Mebis 8/24/2023 8:28:43 A                                                                                                    | M                                                                                                    |                                                                                                    |                                                                              |                                       |                       |   | G  |
|----------------------------------------------------------------------------------------------------|----------------------------------------------------------------------------------------------------|----------------------------------------------------------------------------------------------------|------------------------------------------------------------------------------|---------------------------------------|-----------------------|---|----|
| 0                                                                                                    | B Fotoğraf Yükleme                                                                                                    | ۲                                                                                                    | 3                                                                            | 3                                     | 7                     | 3 | 10 |
| Ω                                                                                                    | ÖSYM'den iletilen bu fotoğrafınız öğrer<br>Fotoğrafı değiştirmek istiyorsanız aşağ<br>Değiştirmek İstiyorum                                                                                                    | nci kimlik kartınızda kullanılacaktır.<br>ğıdaki butona tıklayınız.                                                                                                    |                                                                              |                                       |                       |   | Ge |
| ÖSYM fotoğrafınızı değiştirmek istiyors<br><b>kurallar:</b><br>ikleyeceğiniz fotoğraf son 6 ay içinde çeki<br>ka fon beyaz olmalı ve fonda gölgeler olu<br>iz, fotoğraf üzerinde ortalanmış olarak ba<br>özler açık konumda olmalı ve net olarak g<br>özler net bir şekilde görülmeli ve (varsa) g<br>isinin zorunlu olarak kullandır de özlük ve | sanız aşağıdaki Genel Kurallar'ı dikkatlice okumanızı t<br>ilmiş olmalıdır. Varsa son 6 ay içerisinde T.C. kimlik kartı,<br>ışmamalıdır.<br>sını tamamı görünecek şekilde olmalıdır.<br>görünmelidir. Saçlar gözleri kapatmamalı ve doğrudan k<br>gözlük camı üzerinde yansımalar bulunmamalı, renki ca<br>benzer akseuarlar disinda foroörafar sanka basilk, pion | tavsiye ederiz.<br>ı, ehliyet, pasaport vb. belgeler için çektirdiğiniz<br>xameraya bakılmış olmalıdır.<br>am veya güneş gözlüğü kullanılmamalıdır. (Vars<br>o vb. pesneler bulunmamalıdır. | fotoğrafınızı kullanabilirsiniz.<br>a) Gözlük camının çerçevesi gözleri kapa | tmamalı ya da gözleri kapatacak ölçür | de kalın olmamalıdır. |   |    |
| <b>yeceğiniz fotoğraf onay aşamasından g</b><br>sonra öğrenci kimlik kartı fotoğrafını değ                                                                                                    | eçecektir. Onaydan geçmeyen öğrencilerin kimlik ka<br>jiştirmek isteyen öğrencilerimiz İstanbul Medipol Üniv                                                                                                    | <b>artında ÖSYM fotoğrafı kullanılacaktır.</b><br>versitesi Öğrenci Kartı Yenileme Prosedürü'ne                                                                                             | tabii olacaklardır.                                                          |                                       |                       |   |    |
|                                                                                                    |                                                                                                    |                                                                                                    |                                                                              |                                       |                       |   |    |
|                                                                                                    | Fotoğraf<br>Yükleyin                                                                                                    |                                                                                                    |                                                                              |                                       |                       |   |    |
|                                                                                                    |                                                                                                    |                                                                                                    |                                                                              |                                       |                       |   |    |
|                                                                                                    | Dosya Seç                                                                                                    |                                                                                                    |                                                                              |                                       |                       |   |    |
|                                                                                                    |                                                                                                    |                                                                                                    |                                                                              |                                       |                       |   |    |

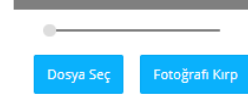

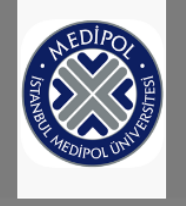

Daha sonra öğrenci kimlik kartı fotoğrafını değiştirmek isteyen öğrencilerimiz İstanbul Medipol Üniversitesi Öğrenci Kartı Yenileme Prosedürü'ne tabii olacaklardır.

#### Yükleyeceğiniz fotoğraf onay aşamasından geçecektir. Onaydan geçmeyen öğrencilerin kimlik kartında ÖSYM fotoğrafı kullanılacaktır.

6. Kişinin zorunlu olarak kullandığı gözlük ve benzer aksesuarlar dışında fotoğrafta şapka, başlık, pipo vb. nesneler bulunmamalıdır.

5. Gözler net bir şekilde görülmeli ve (varsa) gözlük camı üzerinde yansımalar bulunmamalı, renkli cam veya güneş gözlüğü kullanılmamalıdır. (Varsa) Gözlük camının çerçevesi gözleri kapatmamalı ya da gözleri kapatacak ölçüde kalın olmamalıdır.

4. Gözler açık konumda olmalı ve net olarak görünmelidir. Saçlar gözleri kapatmamalı ve doğrudan kameraya bakılmış olmalıdır.

3. Yüz, fotoğraf üzerinde ortalanmış olarak başın tamamı görünecek şekilde olmalıdır.

1. Yükleyeceğiniz fotoğraf son 6 ay içinde çekilmiş olmalıdır. Varsa son 6 ay içerisinde T.C. kimlik kartı, ehliyet, pasaport vb. belgeler için çektirdiğiniz fotoğrafınızı kullanabilirsiniz. 2. Arka fon beyaz olmalı ve fonda gölgeler oluşmamalıdır.

#### Genel Kurallar:

Mevcut ÖSYM fotoğrafınızı değiştirmek istiyorsanız aşağıdaki Genel Kurallar'ı dikkatlice okumanızı tavsiye ederiz.

|                            |                                                                                                    | F                                              | OTOĞRAF Y | ′ÜKLEME – 3 |   |   |   |                      |
|----------------------------|----------------------------------------------------------------------------------------------------|------------------------------------------------|-----------|-------------|---|---|---|----------------------|
| Mebis 8/24/2023 8:29:49 AM |                                                                                                    |                                                |           |             |   |   |   | 💽 🗘 Ebrar Nur AHIS 👰 |
| o o                        | 3<br>Fotoğraf Yükleme                                                                                                    | •                                              | 3         | 6           | 0 | 8 | 0 | 0                    |
| $\mathbf{O}$               | ÖSYM'den iletilen bu fotoğrafınız öğrenci kimlik l<br>Fotoğrafı değiştirmek istiyorsanız aşağıdaki buto<br>Deği <mark>ştirmek İstiyorum</mark> | kartınızda kullanılacaktır.<br>ona tıklayınız. |           |             |   |   |   | Geri lien            |

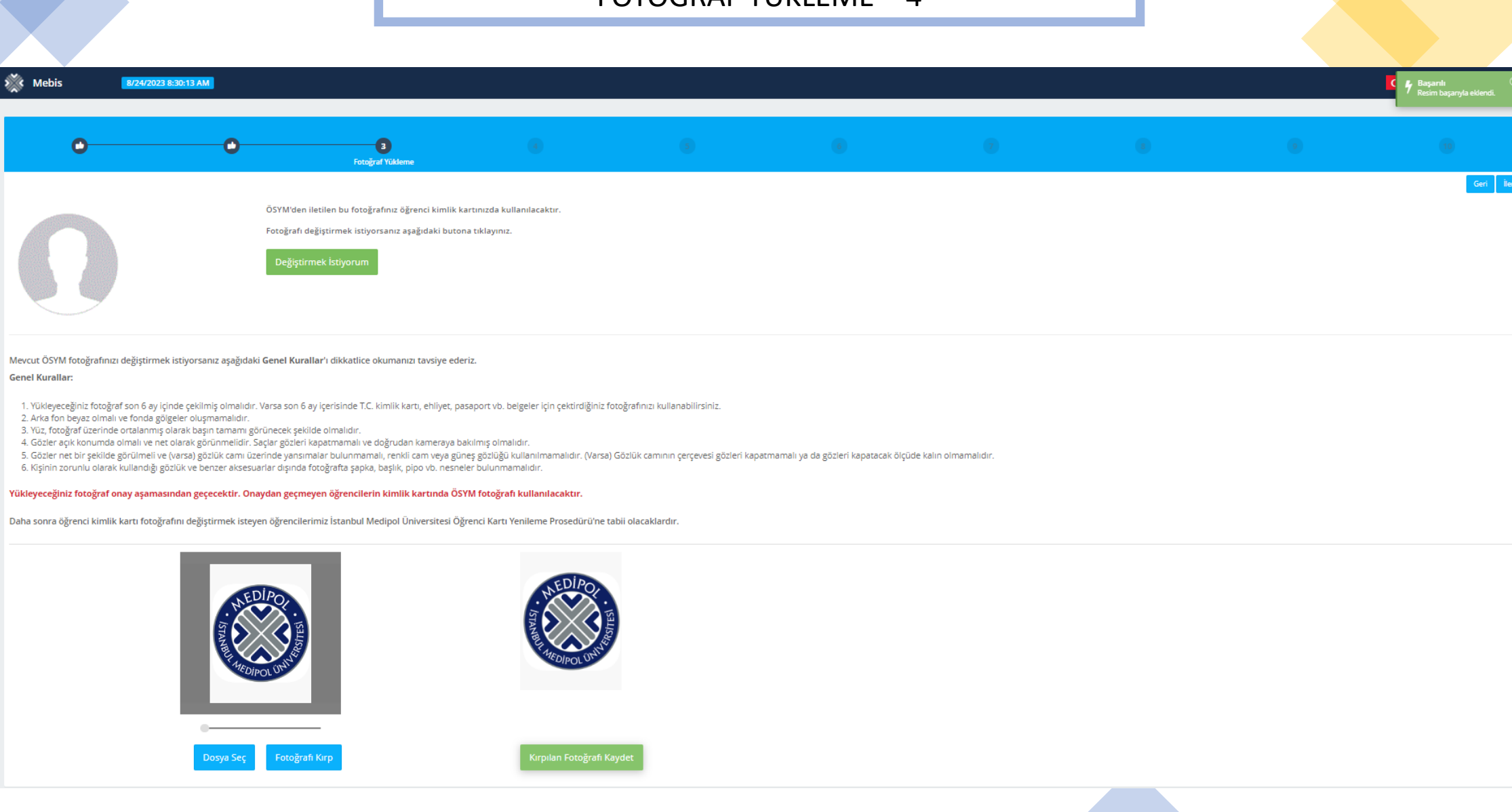

# FOTOĞRAF YÜKLEME – 4

# SİCİL BİLGİLERİ - 1

| Mebis 10.08                                 | 3.2022 16:31:49                                              |                      |   |  | • •        |
|---------------------------------------------|--------------------------------------------------------------|----------------------|---|--|------------|
|                                             |                                                              |                      |   |  |            |
| 0                                           | <u> </u>                                                     | 4<br>Sicil Bilgileri |   |  |            |
|                                             |                                                              |                      |   |  | Geri İleri |
| Engelim var.                                | - Seçiniz -                                                  |                      | - |  |            |
| Milli Sporcuyum                             | Asperger veya Yüksek Fonksiyonlu Otistik Bir<br>Diğer        | reyler               | • |  |            |
| 🗹 Sabika kaydım var.                        | Dikkat Eksikliği (Hiperaktif)<br>Dil ve Konuşma Problemliler | iz gerekecektir.     |   |  |            |
|                                             | Engeli Yok                                                   |                      |   |  |            |
|                                             | Fiziksel Engelliler                                          |                      |   |  |            |
|                                             | Geçici Yetersizlikleri Olanlar                               |                      |   |  |            |
|                                             | İsitme Engelliler                                            |                      |   |  |            |
|                                             | Kronik Sağlık Sorunları                                      |                      |   |  |            |
|                                             | Öžesene Cosložo                                              | <b>•</b>             |   |  |            |
|                                             |                                                              |                      |   |  |            |
|                                             |                                                              |                      |   |  |            |
|                                             |                                                              |                      |   |  |            |
|                                             |                                                              |                      |   |  |            |
|                                             |                                                              |                      |   |  |            |
|                                             |                                                              |                      |   |  |            |
|                                             |                                                              |                      |   |  |            |
|                                             |                                                              |                      |   |  |            |
|                                             |                                                              |                      |   |  |            |
|                                             |                                                              |                      |   |  |            |
|                                             |                                                              |                      |   |  |            |
|                                             |                                                              |                      |   |  |            |
|                                             |                                                              |                      |   |  |            |
|                                             |                                                              |                      |   |  |            |
|                                             |                                                              |                      |   |  |            |
| © 2011 - 2022 İstanbul Medipol Üniversitesi | ii - Ver S.119                                               |                      |   |  |            |
|                                             |                                                              |                      |   |  |            |

# SİCİL BİLGİLERİ - 2

| Mebis 10.08                        | 2022 16:32:02                                                                     |   |   |   | l | <u>с</u> Д |
|------------------------------------|-----------------------------------------------------------------------------------|---|---|---|---|------------|
| 0                                  | 0 0 0                                                                             | 5 | 6 | 0 | 8 | 9          |
|                                    | Sicil Bilgien                                                                     |   |   |   |   | Geri       |
| 🗹 Engelim var.                     | Kronik Sağlık Sorunları                                                           | × |   |   |   |            |
| Milli Sporcuyum                    | Seçiniz -                                                                         | - |   |   |   |            |
| Sabika kaydim var.                 | Amerikan Futbolu Adli Sicil Kaydınızı yüklemeniz gerekecektir.<br>Amerikan Güreşi |   |   |   |   |            |
|                                    | Artistik Buz Pateni<br>At Yarışı                                                  |   |   |   |   |            |
|                                    | Atletizm                                                                          |   |   |   |   |            |
|                                    | Basketbol                                                                         |   |   |   |   |            |
|                                    | Beyzbol                                                                           |   |   |   |   |            |
|                                    | Bilardo                                                                           |   |   |   |   |            |
|                                    | Boks                                                                              |   |   |   |   |            |
|                                    | Dur Haland                                                                        |   |   |   |   |            |
|                                    |                                                                                   |   |   |   |   |            |
|                                    |                                                                                   |   |   |   |   |            |
|                                    |                                                                                   |   |   |   |   |            |
|                                    |                                                                                   |   |   |   |   |            |
|                                    |                                                                                   |   |   |   |   |            |
|                                    |                                                                                   |   |   |   |   |            |
|                                    |                                                                                   |   |   |   |   |            |
|                                    |                                                                                   |   |   |   |   |            |
|                                    |                                                                                   |   |   |   |   |            |
|                                    |                                                                                   |   |   |   |   |            |
|                                    |                                                                                   |   |   |   |   |            |
|                                    |                                                                                   |   |   |   |   |            |
| nebis.test:4434/OSYMOnKayit?fpk=%2 | 3J9ZDqNXc8jJ0NU2d9Ku%7CpCU0ac4JUmhFYF9mw3zPAnbiPCLOd5C                            |   |   |   |   |            |

# BELGE YÜKLEME - 1

| Mebis                                                                                                    |                                                                                                    |                                       |   |                    |                                                                                                    |                    |   | c o  |  |  |  |  |
|----------------------------------------------------------------------------------------------------|----------------------------------------------------------------------------------------------------|---------------------------------------|---|--------------------|----------------------------------------------------------------------------------------------------|--------------------|---|------|--|--|--|--|
| 0                                                                                                    | •                                                                                                    | •                                     | • | 3<br>Dissya Ekleri | 6                                                                                                    |                    | 8 | ۲    |  |  |  |  |
| iya Ekleri Yüklenen Dosyalar                                                                                                    |                                                                                                    |                                       |   |                    |                                                                                                    |                    |   | Geri |  |  |  |  |
| <ul> <li>Dosya Seç' alanından yüklemek</li> <li>Yükleyeceğiniz dosyanın boyutu</li> <li>Dosyaları Kaydet' butonuna tik</li> <li>Vükleme tamamlana kadar bekke</li> <li>Dosyalan kaydet işleminden son</li> <li>Başka dosya yüklemek isterseniz</li> </ul> | istediğiniz dosyayı seçiniz.<br>10 MB'dan küçük olmalıdır.<br>Iayınız.<br>yınlız.<br>ra yüklenen dosyaları görmek için "<br>yukarıdaki maddeleri tekrar ediniz | füldenen dosyalar' butonuna tiklayın. |   |                    |                                                                                                    |                    |   |      |  |  |  |  |
| osyalari Kaydet                                                                                                    |                                                                                                    |                                       |   |                    |                                                                                                    |                    |   |      |  |  |  |  |
| iploma Fotokopisi                                                                                                    |                                                                                                    |                                       |   | Nüfus Cü           | danı Fotokopisi                                                                                                    |                    |   |      |  |  |  |  |
| Dosyayı seçiniz.                                                                                                    |                                                                                                    |                                       |   | Departure          | ariniz                                                                                                    |                    |   |      |  |  |  |  |
| Aciklama: PDF dosves vikleome                                                                                                    | lidir. Diploma Fotokopisi                                                                                                    |                                       |   | Dosya :            | eçine.                                                                                                    |                    |   |      |  |  |  |  |
| ingeneration of our job job contents                                                                                                    | under i dergener i de i desensoprom                                                                                                    |                                       |   | Açıklam            | a: PDF dasyası yüklenmelidir. Nüfus (                                                                                         | Cüzdanı Fotokopisi |   |      |  |  |  |  |
|                                                                                                    |                                                                                                    |                                       |   |                    |                                                                                                    |                    |   |      |  |  |  |  |
| SYM Yerleştirme Sonuç Belge                                                                                                    | si                                                                                                    |                                       |   | Adli Sicil F       | Adli Sicil Kaydi veya Adli Sicil Arşiv Kaydı                                                                                  |                    |   |      |  |  |  |  |
| Zoruniu alandır!                                                                                                    |                                                                                                    |                                       |   | Dosyøyi s          | eçiniz.                                                                                                    |                    |   |      |  |  |  |  |
| Dosyayı seçiniz.                                                                                                    |                                                                                                    |                                       |   | Donya              | Donya Seç                                                                                                    |                    |   |      |  |  |  |  |
| Dosya Seç                                                                                                    | LE ADALY L                                                                                                    |                                       |   | Açıklam            | Açıklama: PDF dosyası yüklenmelidir. YALNIZCA ADLİ SİCİL KAYDI RAPORU İSTEYEN PROGRAMLARA KAYIT İÇİN YÜKLENMESİ ZORUNLUDUR II |                    |   |      |  |  |  |  |
| Açıklama: PDF dosyası yüklenme                                                                                                    | ıldır. USYM Yerleştirme Sonuç Belg                                                                                                    | esi                                   |   |                    |                                                                                                    |                    |   |      |  |  |  |  |
|                                                                                                    |                                                                                                    |                                       |   | Engelli Ra         | poru                                                                                                    |                    |   |      |  |  |  |  |
|                                                                                                    |                                                                                                    |                                       |   |                    |                                                                                                    |                    |   |      |  |  |  |  |

# BELGE YÜKLEME - 2

| YM Yerleştirme Sonuç Belgesi                                                                                                    | Adli Sicil Kaydı veya Adli Sicil Arşiv Kaydı                                                                                   |
|----------------------------------------------------------------------------------------------------|----------------------------------------------------------------------------------------------------|
| orunlu alandır!                                                                                                    | Dosyayı seçiniz.                                                                                                    |
| osyayı seçiniz.                                                                                                    | Dosya Seç                                                                                                    |
| Dosya Seç                                                                                                    | Açıklama: PDF dosyası yüklenmelidir. YALNIZCA ADLİ SİCİL KAYDI RAPORU İSTEYEN PROGRAMLARA KAYIT İÇİN YÜKLENMESİ ZORUNLUDUR !!! |
| Açıklama: PDF dosyası yüklenmelidir. ÖSYM Yerleştirme Sonuç Belgesi                                                              |                                                                                                    |
|                                                                                                    |                                                                                                    |
|                                                                                                    | Engelli Raporu                                                                                                    |
|                                                                                                    | Dosyayı seçiniz.                                                                                                    |
|                                                                                                    | Dosya Seç                                                                                                    |
|                                                                                                    | Açıklama: PDF dosyası yüklenmelidir. Engelli Raporu                                                                            |
|                                                                                                    |                                                                                                    |
|                                                                                                    |                                                                                                    |
| Sporcu                                                                                                    | Diğer                                                                                                    |
| yayı seçiniz.                                                                                                    | Dosyayı seçiniz.                                                                                                    |
| losya Seç                                                                                                    | Dosya Seç                                                                                                    |
| ıklama: PDF dosyası yüklenmelidir. Milli Sporcu Belgesi                                                                          | Açıklama: PDF dosyası yüklenmelidir. Şehit Gazi Yakını                                                                         |
|                                                                                                    |                                                                                                    |
|                                                                                                    |                                                                                                    |
| M Tercih Belgesi                                                                                                    | Sağlık Raporu Belgesi                                                                                                    |
| yayı seçiniz.                                                                                                    | Dosyayı seçiniz.                                                                                                    |
| osya Seç                                                                                                    | Dosya Seç                                                                                                    |
| ıklama: PDF dosyası yüklenmelidir. TERCİH İNDİRİMİ ŞARTLARINI SAĞLAYAN ÖĞRENCİLERİMİZE İNDİRİMİN UYGULANABİLMESİ İÇİN YÜKLENMESİ | Açıklama: PDF dosyası yüklenmelidir. YALNIZCA SAĞLIK RAPORU İSTEYEN PROGRAMLARA KAYIT İÇİN YÜKLENMESİ ZORUNLUDUR !!!           |
| RUNLUDUR !!!                                                                                                    |                                                                                                    |
|                                                                                                    |                                                                                                    |
|                                                                                                    |                                                                                                    |
|                                                                                                    |                                                                                                    |
| 2022 İstanbul Medipol Üniversitesi - Ver 5.119                                                                                   |                                                                                                    |

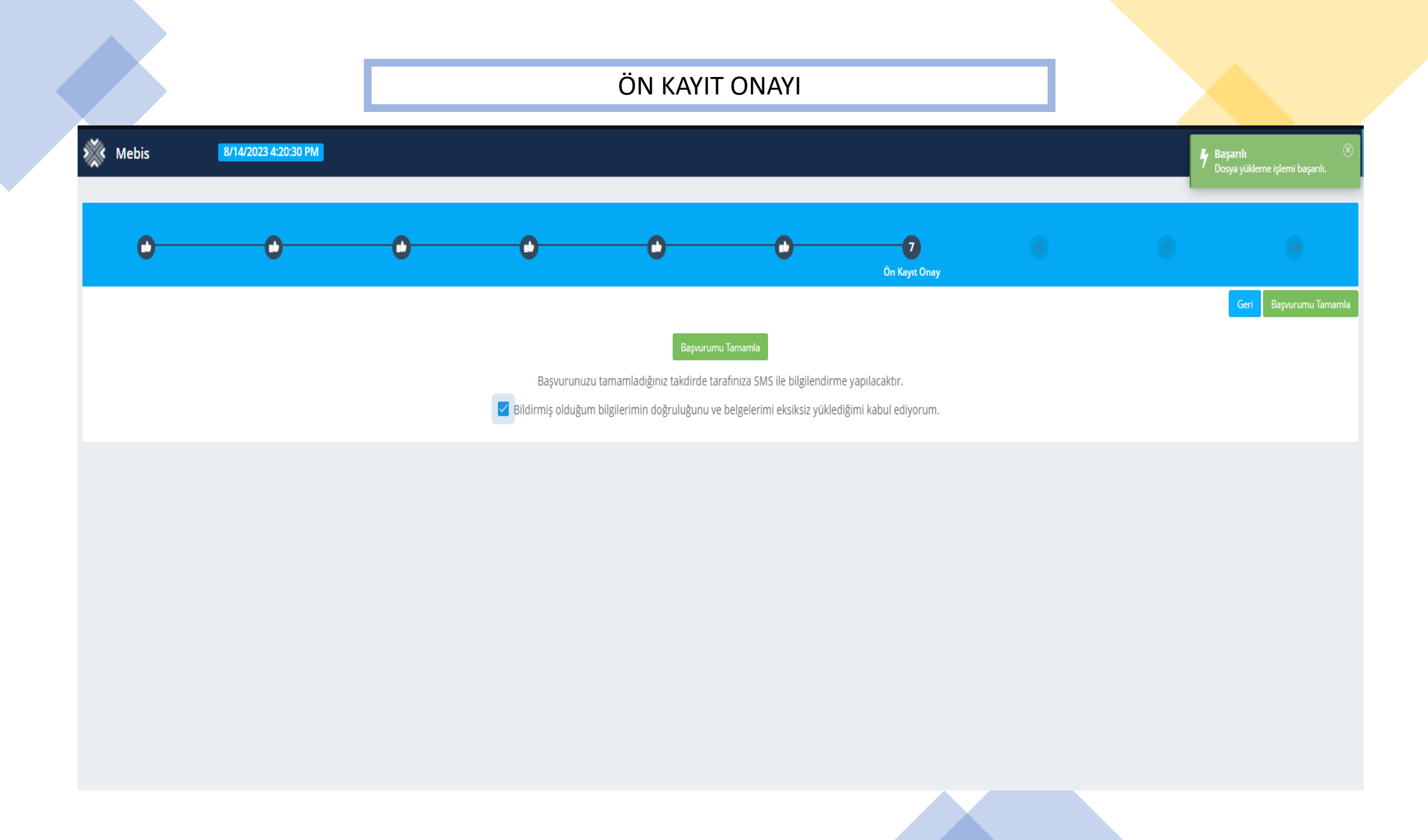

### ÖN KAYIT BİLGİLENDİRMESİ – SMS&EMAIL

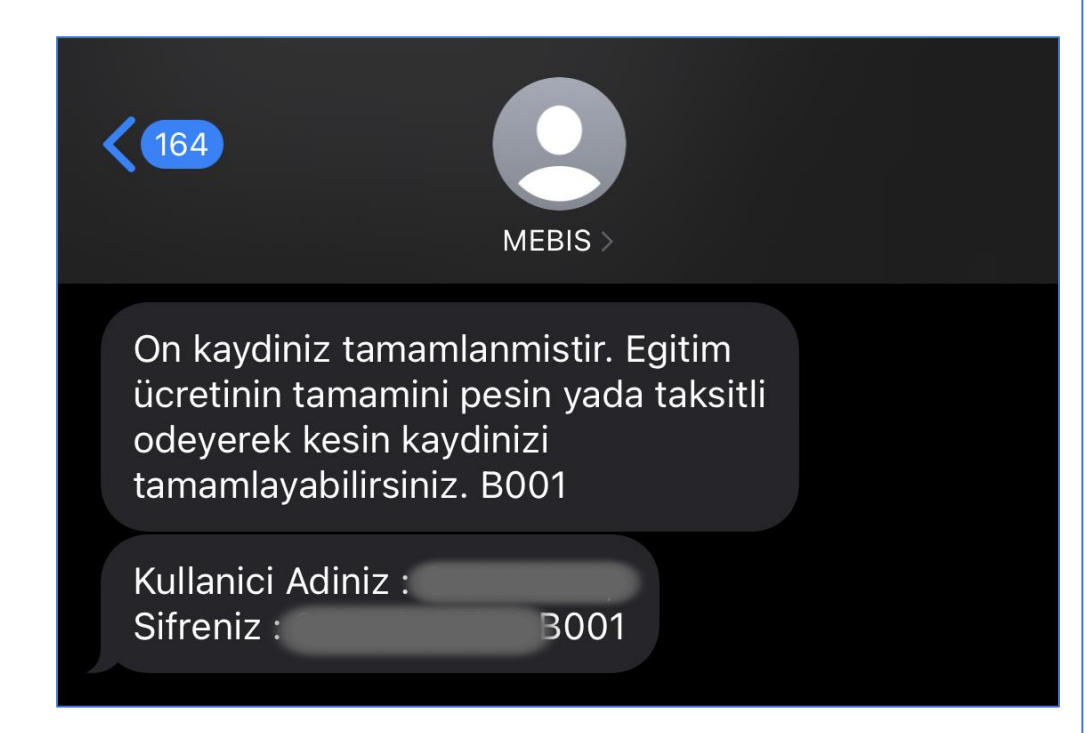

| MEBİS Ön Kayıt işlemleri hk.                                                                                                    |
|----------------------------------------------------------------------------------------------------|
| Medipol Eğitim Bilgi Sistemi <b><bt@medipol.edu.tr></bt@medipol.edu.tr></b>                                                               |
| To:                                                                                                    |
| Merhaba;                                                                                                    |
| Ön kaydınız tamamlanmıştır.                                                                                                    |
| Sonraki aşama olan ödeme işlemleri üzerinden eğitim ücretinin tamamını peşin ya da taksitli ödeyerek kesin kaydınızı tamamlayabilirsiniz. |
| Kullanıcı Adınız : , Şifreniz :                                                                                                    |
|                                                                                                    |
| MEBİS Yazılım ve Destek Ekibi                                                                                                    |
| Bu mail otomatik olarak gönderilmiştir. Lütfen cevap yazmayınız.                                                                          |
| Soru, görüş ve önerileriniz için <u>bt@medipol.edu.tr</u> adresi ile iletişime geçiniz.                                                   |
| This mail has been sent automatically. Please do not reply.                                                                               |
| Please contact <a href="mailto:blue">blue</a> for your opinion and suggestions.                                                           |

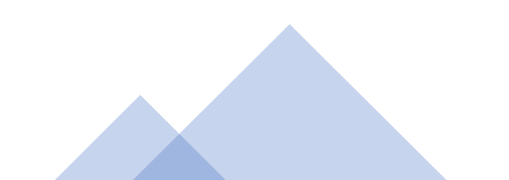

### Ön Kayıt Tamamlandı – Ödeme Bilgilerine Geçiş

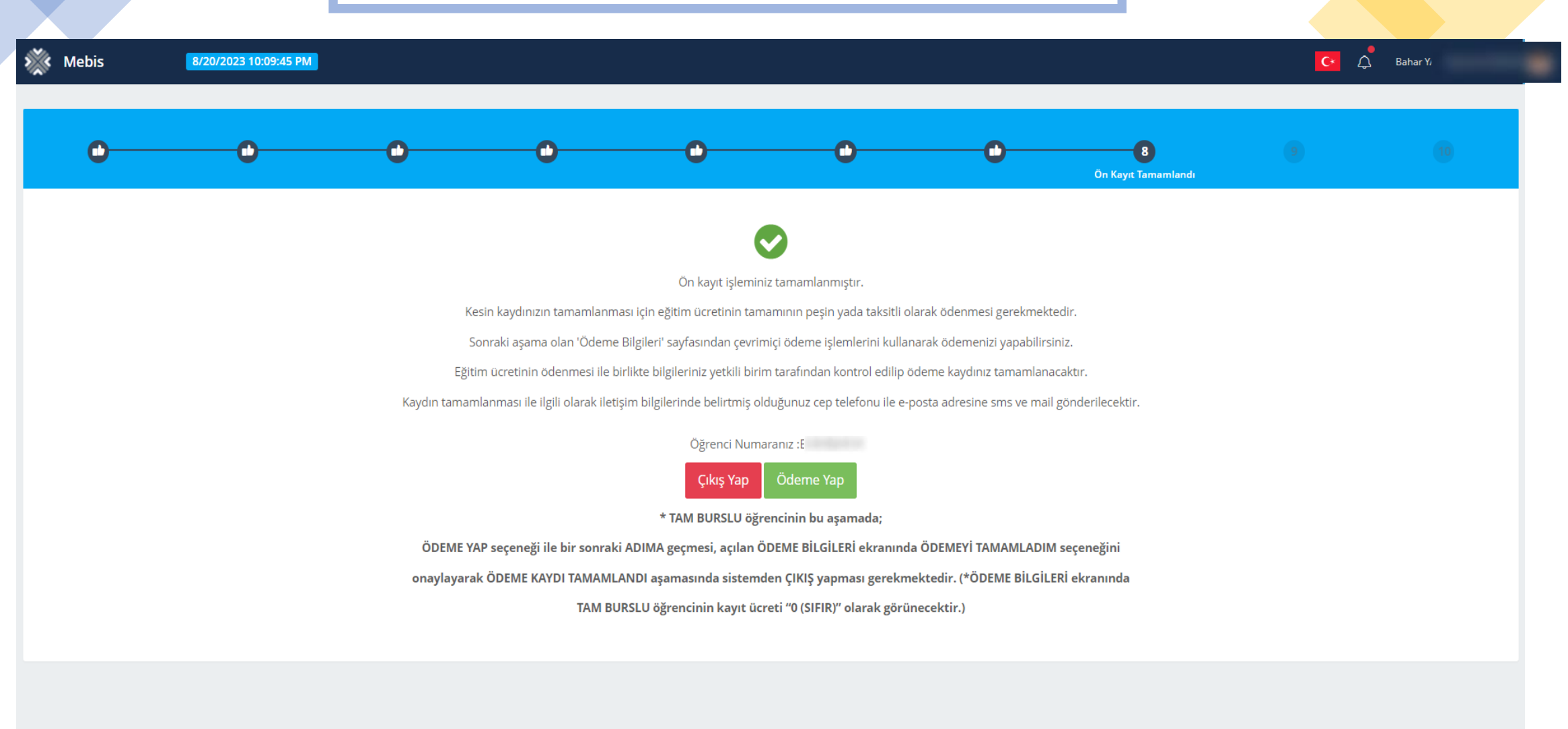

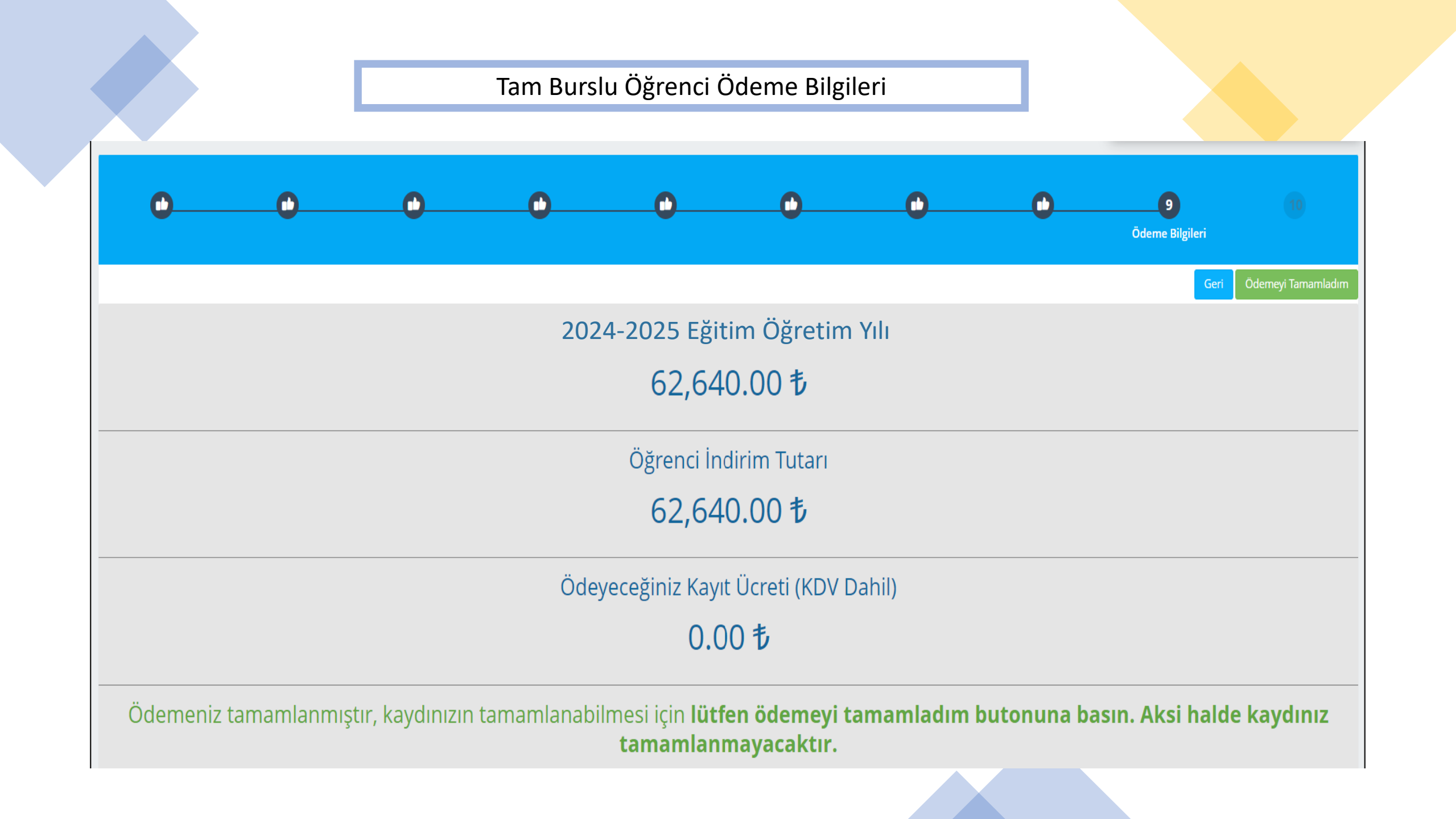

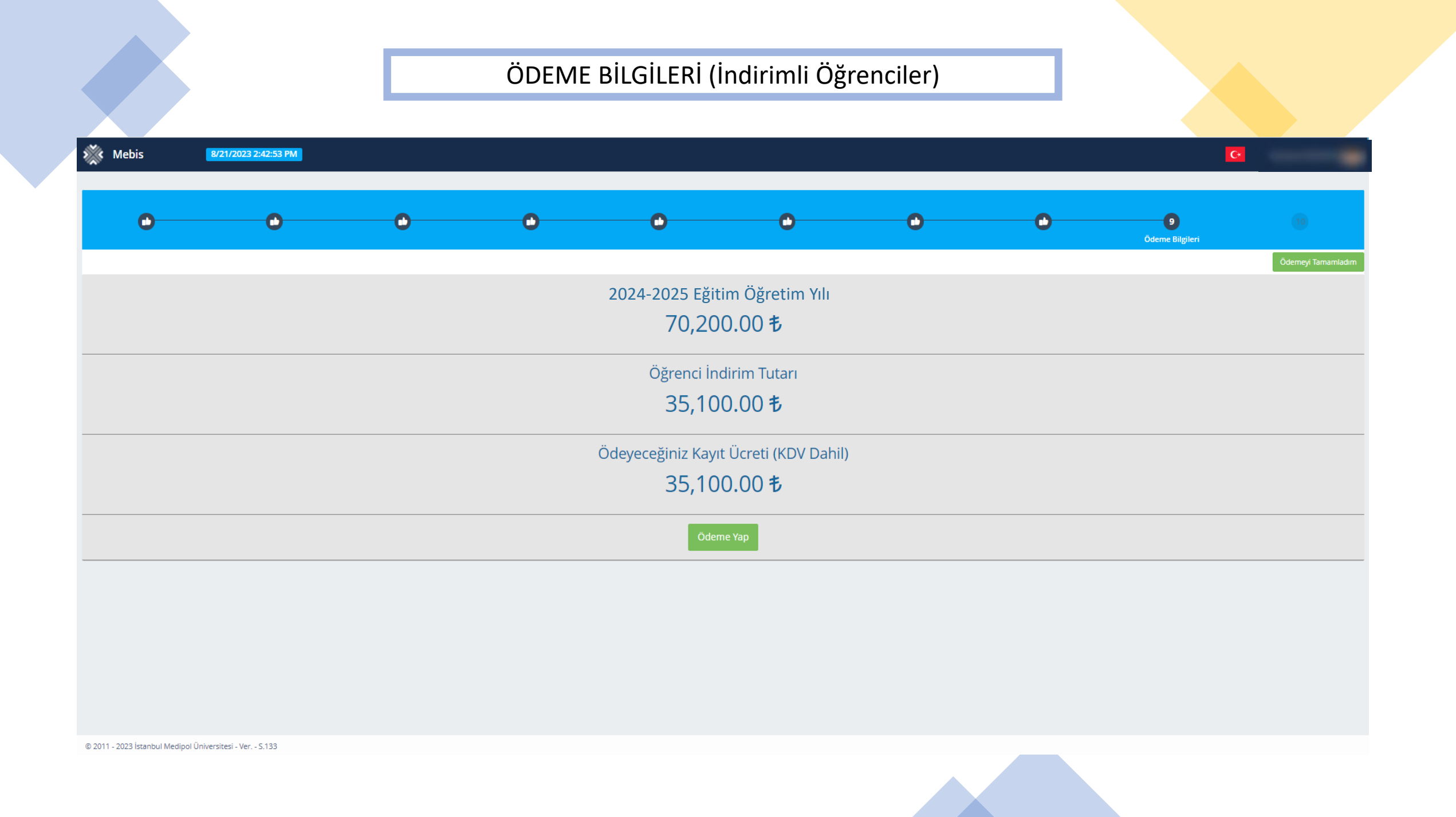

## ÖDEME PEŞİN/VADELİ SEÇİMİ

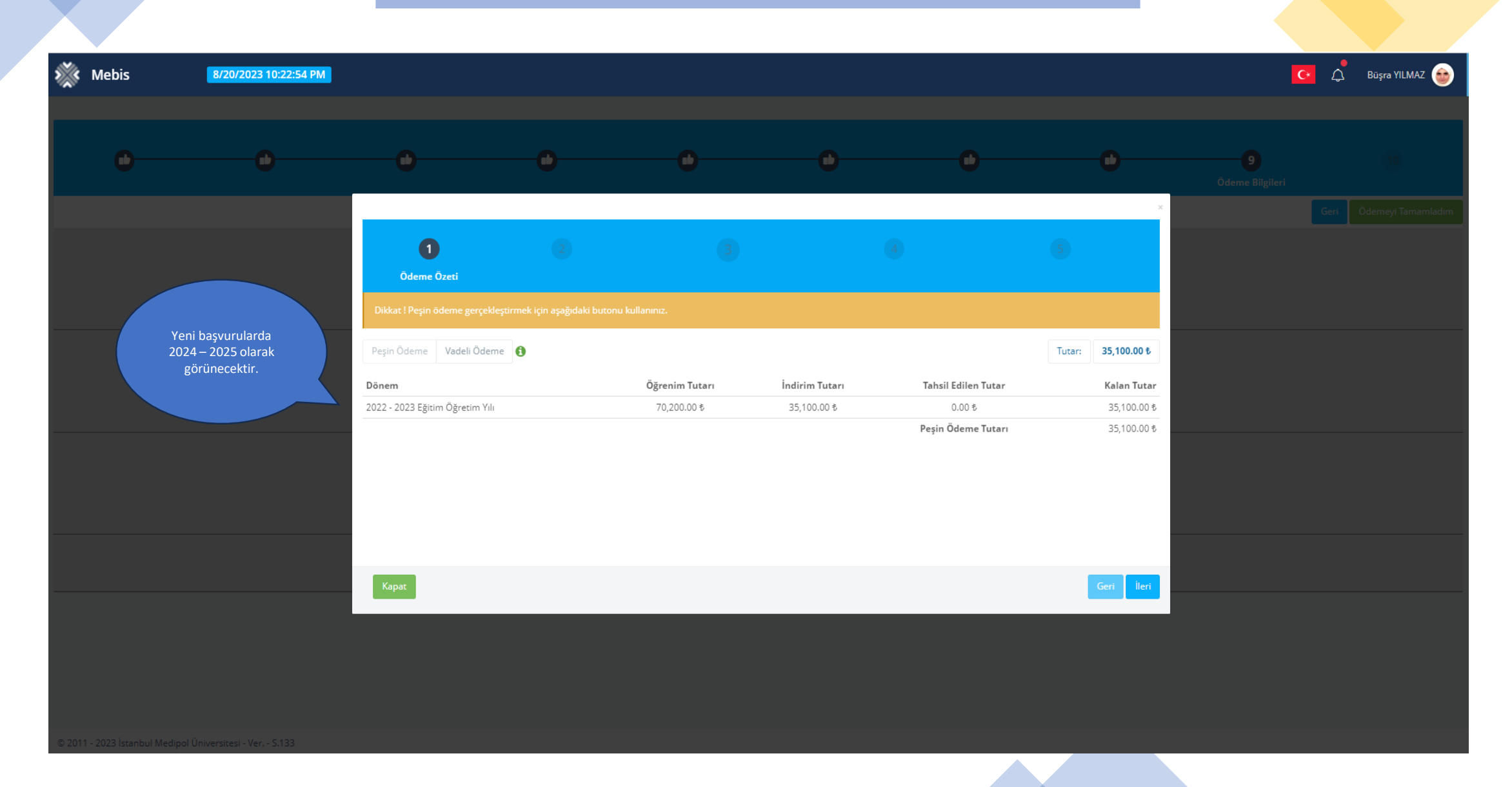

# PEŞİN ÖDEME SEÇENEKLERİ

| 💥 Mebis                        | 11.08.2022 11:39:41      |                                                   |   |   |   |      | C ¢ |
|--------------------------------|--------------------------|---------------------------------------------------|---|---|---|------|-----|
| •                              |                          |                                                   |   |   |   |      |     |
|                                |                          | 0                                                 | 2 | 3 | 4 | 5    |     |
|                                |                          | İşlem Türünü Seçiniz :<br>🗹 Kredi Karti İle Ödeme |   |   |   |      |     |
|                                |                          |                                                   |   |   |   |      |     |
|                                |                          | Kapat                                             |   |   |   | Geri |     |
|                                |                          |                                                   |   |   |   |      |     |
| © 2011 - 2022 İstanbul Medipol | Üniversitesi - Ver S.119 |                                                   |   |   |   |      |     |

# PEŞİN ÖDEME – KREDİ KARTI

| Mebis                                 | 11.08.2022 11:40:39 |            |                     |                         |            |                 |              |   |  |
|---------------------------------------|---------------------|------------|---------------------|-------------------------|------------|-----------------|--------------|---|--|
| · · · · · · · · · · · · · · · · · · · |                     |            |                     |                         |            |                 |              |   |  |
|                                       |                     |            |                     |                         |            |                 |              |   |  |
|                                       |                     |            |                     |                         |            |                 |              |   |  |
|                                       |                     |            |                     |                         |            |                 |              |   |  |
|                                       |                     |            |                     |                         |            |                 |              |   |  |
|                                       |                     |            |                     |                         |            |                 |              |   |  |
|                                       |                     |            |                     |                         |            |                 |              | × |  |
|                                       |                     |            |                     |                         |            |                 |              |   |  |
|                                       |                     | 0          | <b>O</b>            | 0                       |            | 4               |              |   |  |
|                                       |                     |            |                     |                         | İş         | lem             |              |   |  |
|                                       |                     |            |                     | Kart Üzerindeki İrim    |            | Kart Sabibi GSM |              | • |  |
|                                       |                     |            |                     | Kart Üzerindeki İsim    | <b>A</b>   | Kart Sahibi GSM | 4            |   |  |
|                                       |                     |            |                     | Kart N.                 | _          |                 | _            |   |  |
|                                       |                     |            |                     | Kart Numarasi           |            |                 | 8            |   |  |
|                                       |                     |            |                     |                         |            | 50V             |              |   |  |
|                                       |                     | ADI SOYADI | ushd<br>http://www. |                         | <u>666</u> |                 | 9.           |   |  |
|                                       |                     |            |                     |                         |            | CVC .           | •            |   |  |
|                                       |                     |            |                     | Tutar [ Planlanan : 14. |            |                 |              |   |  |
|                                       |                     |            |                     | Odenecek Miktar         | τ          |                 |              |   |  |
|                                       |                     |            |                     |                         |            |                 |              |   |  |
|                                       |                     |            |                     |                         |            |                 |              |   |  |
|                                       |                     | Kapat      |                     |                         |            |                 | Geri Tamamla |   |  |
|                                       |                     |            |                     |                         |            |                 |              |   |  |
|                                       |                     |            |                     |                         |            |                 |              |   |  |
|                                       |                     |            |                     |                         |            |                 |              |   |  |
|                                       |                     |            |                     |                         |            |                 |              |   |  |
|                                       |                     |            |                     |                         |            |                 |              |   |  |
|                                       |                     |            |                     |                         |            |                 |              |   |  |
|                                       |                     |            |                     |                         |            |                 |              |   |  |
| © 2011 - 2022 İstanbul Medipol        |                     |            |                     |                         |            |                 |              |   |  |

# VADELİ ÖDEME SEÇENEKLERİ

| 💥 Mebis                     | 11.08.2022 11:40:56          |                           |           |  |      | <u> </u> |  |
|-----------------------------|------------------------------|---------------------------|-----------|--|------|----------|--|
|                             |                              |                           |           |  |      |          |  |
| •                           |                              |                           |           |  |      |          |  |
|                             |                              |                           |           |  |      |          |  |
|                             |                              |                           |           |  | ×    |          |  |
|                             |                              | 0                         | 2         |  | 5    |          |  |
|                             |                              | İşlem Türünü Seçiniz :    |           |  |      |          |  |
|                             |                              | Okul Taksit Sistemi (OTS) | Başvurusu |  |      |          |  |
|                             |                              |                           |           |  |      |          |  |
|                             |                              |                           |           |  |      |          |  |
|                             |                              |                           |           |  |      |          |  |
|                             |                              |                           |           |  |      |          |  |
|                             |                              |                           |           |  |      |          |  |
|                             |                              | Kapat                     |           |  | Geri |          |  |
|                             |                              |                           |           |  |      |          |  |
|                             |                              |                           |           |  |      |          |  |
|                             |                              |                           |           |  |      |          |  |
|                             |                              |                           |           |  |      |          |  |
| © 2011 - 2022 Istanbul Medi | pol Universitesi - Ver S.119 |                           |           |  |      |          |  |

# VADELİ ÖDEME – KREDİ KARTI

| Mebis                       | 8/20/2023 10:24:11 PM        |            |                       |                                                             |   |                                    |              | C |  |
|-----------------------------|------------------------------|------------|-----------------------|-------------------------------------------------------------|---|------------------------------------|--------------|---|--|
| •                           |                              |            |                       |                                                             |   |                                    |              |   |  |
|                             |                              | 0—         | 0                     | •                                                           |   | <b>4</b> —                         | 5            |   |  |
|                             |                              |            |                       | Kart Üzerindeki İsim<br>Kart Üzerindeki İsim                | â | Kart Sahibi GSM<br>Kart Sahibi GSM | 4            |   |  |
|                             |                              |            |                       | Kart Numarası<br>Kart Numarası                              |   |                                    |              |   |  |
|                             |                              | ADI SOYADI | unaryyy<br>tao: ●●/●● | Son Kullanma Tarihi<br>AA/YYYY                              | Ê | CCV<br>CVC                         | Q.           |   |  |
|                             |                              |            |                       | Iutar [ Planlanan : <b>35,100.00 %</b> ]<br>Ödenecek Miktar | ŧ | Tek Çekim                          | ×            |   |  |
|                             |                              | Kapat      |                       |                                                             |   |                                    | Geri Tamamla |   |  |
|                             |                              |            |                       |                                                             |   |                                    |              |   |  |
|                             |                              |            |                       |                                                             |   |                                    |              |   |  |
| © 2011 - 2023 İstanbul Medi | ool Üniversitesi - Ver S.133 |            |                       |                                                             |   |                                    |              |   |  |

### VADELİ ÖDEME - OTS

### OTS ( OKUL TAKSİT SİSTEMİ ) - 🛽 🖪

Taksitli ödemeden yararlanmak isteyen öğrenci ve velilerimizin anlaşmalı olduğumuz bankalar arasından tercih ettikleri bankanın tüm şubelerinde görevlendirilen Bireysel Müşteri İlişkileri Yetkililerine öğrencinin MEBİS ödeme bilgileri sayfasında yer alan OTS başvurusu butonuna tıklayarak indirebilecekleri ödeme planı ile başvurup taksitli ödeme anlaşması yapmaları gerekmektedir.

Taksitli ödeme başvurunuz banka tarafından onaylandığı takdirde şube; açtırdığınız hesaba sistemde ve ödeme planında öğrenci adına görüntülenen yıllık öğrenim ücreti kadar kredi limiti tanımlayacaktır.

<u>Veli (kefil) adına açılan</u> Özel Kredili hesaba, sistemde öğrenci adına görüntülenen yıllık öğrenim ücretinin taksit tutarını eksiksiz olarak en geç belirlenen son ödeme gününe kadar yatırmanız gerekecektir. Belirlenen son ödeme gününe kadar öğrenim ücretlerinin taksit tutarları, kefil adına açılan Özel Kredili hesabınıza yatırılmadığı takdirde ya da yeterli bakiye olmadığı durumlarda Banka, hesabınıza tanımlanan kredi limitini devreye alıp hesap sahibini kredilendirerek ödemeleri tamamlayacaktır. Söz konusu durum hesap sahibine, ödenmeyen taksit tutarı üzerinden yasal faiz uygulanmasına neden olacağı için taksitlerin resiltirilmemeri hesapı sahibi vərərinadır. Taksitli ödeme başvurunuz banka tarafından on aylandığı takdirde ödeme bilgileriniz otomatik olarak üniversitemizin Medipol Eğitim Bilgi Sistemine (MEBİS) aktarılacaktır.

Veli (kefil) adına açılan OTS hesabına yapılan aylık ödemelerin Dekontunu tarafımıza ulaştırmanıza gerek yoktur.

### Velilerin Özel Kredili Hesap Açılış Başvurusu İçin Gerekli Olan Belgeler

- Nüfus cüzdanı
- Son döneme ait su/elektrik/doğalgaz faturası veya ikametgâh belgesi
- Başvuru yapılan kredi limiti 15.000 TL ve üzerinde ise gelir belgesi gerekmektedir.
   Gelir Belgesi detayları :
- Son aya ait maaş bordrosu veya net maaş tutarını gösteren işyerince onaylı belge
- Emekliler için son 3 aya ait maaş banka hesap Ekstresi

Islem

 Serbest meslek ile uğraşanlar için: vergi levhası, ticaret sicil belgesini yanlarında bulundurmaları gerekir.

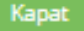

İlgili butona tıklandığı durumda OTS Ödeme Planı ve Taahhüt dosyası inmektedir.

Geri

OTS Başvurusu

### OTS BILGILENDIRME METNI

### OTS ( OKUL TAKSİT SİSTEMİ )

Taksitli ödemeden yararlanmak isteyen öğrenci ve velilerimizin tercih ettikleri bankanın tüm şubelerinde görevlendirilen Bireysel Müşteri İlişkileri Yetkilileri' ne, öğrencinin MEBİS ödeme bilgileri sayfasında yer alan OTS başvurusu butonuna tıklayarak indirebilecekleri **ödeme planı** ile başvurup taksitli ödeme anlaşması yapmaları gerekmektedir.

Taksitli ödeme başvurunuz banka tarafından onaylandığı takdirde şube; açtırdığınız hesaba sistemde ve ödeme planında öğrenci adına görüntülenen yıllık öğrenim ücreti kadar kredi limiti tanımlayacaktır.

<u>Veli (kefil) adına açılan</u> Özel Kredili hesaba, sistemde öğrenci adına görüntülenen yıllık öğrenim ücretinin taksit tutannı eksiksiz olarak en geç belirlenen son ödeme gününe kadar yatırmanız gerekecektir. Belirlenen son ödeme gününe kadar öğrenim ücretlerinin taksit tutarları, kefil adına açılan Özel Kredili hesabınıza yatınlmadığı takdirde ya da yeterli bakiye olmadığı durumlarda Banka, hesabınıza tanımlanan kredi limitini devreye alıp hesap sahibini kredilendirerek ödemeleri tamamlayacaktır. Söz konusu durum hesap sahibine, ödenmeyen taksit tutarı üzerinden yasal faiz uyqulanmasına neden olacağı için taksitlerin geciktirilmemesi hesap sahibi yarannadır.

OTS işlemlerini yaptıran öğrencilerimizin kayıt işlemlerinin tamamlanabilmesi için, ödeme planlarını banka tarafından kaşelenip ve imzalanan nüshasını üniversitemizin muhasebe birimine e-posta, faks ya da elden teslim yolu ulaştırmaları zorunludur.

Veli (kefil) adına açılan OTS hesabına yapılan aylık ödemelerin Dekontunu tarafımıza ulaştırmanıza gerek yoktur.

#### Velilerin Özel Kredili Hesap Açılış Başvurusu İçin Gerekli Olan Belgeler:

- Nüfus cüzdanı
- Son döneme ait su/elektrik/doğalgaz faturası veya ikametgâh belgesi
- Başvuru yapılan kredi limiti 15.000 TL ve üzerinde ise gelir belgesi gerekmektedir. Gelir belgesi detayları :
- Ücretli ( maaş ) son ay maaş bordrosu veya net maaş tutarını gösteren işyerince onaylı belge
- Emekliler için son 3 aya ait maaş banka hesap Ekstresi
- Serbest meslek ile uğraşanlar için: vergi levhası, ticaret sicil belgesini yanlarında bulundurmaları gerekir.

### OTS Ödeme Planı ve Taahhütname

| ISTANBUL MEDIPOL         | NBUL   | İstanbul Medipol Ün<br>Ödeme Planı ve Taahh<br>11.08.2022 | iversitesi<br>nütname |   |          |
|--------------------------|--------|-----------------------------------------------------------|-----------------------|---|----------|
| Öğrenci No :             |        |                                                           | T.C. Kimlik No        | : |          |
| Adı                      |        |                                                           |                       |   |          |
| Soyadı                   |        |                                                           |                       |   |          |
| Akademik Birim           | : Sosy | al Bilimler Meslek Yüksekokulu                            |                       |   |          |
| Program                  | : Spor | Yönetimi Pr. (%50 Burslu)                                 |                       |   |          |
| Ücret : 29.7             | 00,00₺ | İndirim : 14.850,00₺                                      | Eğitim Ücreti         |   | 14.850,0 |
|                          |        |                                                           | Planlanacak Tutar     |   | 14.850,0 |
| Taksit                   |        | Vade                                                      | Miktar                |   |          |
| 1. Taksit                |        | 01.10.2021                                                | 1.485,00 ₺            |   |          |
| <ol><li>Taksit</li></ol> |        | 01.11.2021                                                | 1.485,00 ₺            |   |          |
| <ol><li>Taksit</li></ol> |        | 01.12.2021                                                | 1.485,00 ₺            |   |          |
| 4. Taksit                |        | 01.01.2022                                                | 1.485,00 ₺            |   |          |
| 5. Taksit                |        | 01.02.2022                                                | 1.485,00 ₺            |   |          |
| 6. Taksit                |        | 01.03.2022                                                | 1.485,00 ₺            |   |          |
| 7. Taksit                |        | 01.04.2022                                                | 1.485,00 ₺            |   |          |
| 8. Taksit                |        | 01.05.2022                                                | 1.485,00 ₺            |   |          |
| 9. Taksit                |        | 01.06.2022                                                | 1.485,00 ₺            |   |          |
| 10. Taksit               |        | 01.07.2022                                                | 1.485,00 ₺            |   |          |
| Toplam                   |        |                                                           | 14.850,00 Ł           |   |          |
|                          |        | Yalnız OnDörtBin                                          | SekizYüzElli TL       |   |          |

Adıma Kredili/Kredisiz vadesiz tasarruf hesabı açılmasını ve yukarıda belirttiğim ödemelerimin bu hesaptan ödenmesi için gereğinin yapılmasını rica ederim.

#### TAAHHÜTNAME

İstanbul Medipol Üniversitesi Sosyal Bilimler Meslek Yüksekokulu / Spor Yönetimi Programı öğrencisi nın 2021 - 2022 Eğitim Öğretim Yılı öğretim ücreti olan OnDörtBinSekizYüzElli TL 'nin taksitleri vadesinde ödenmediği taktirde, garantör banka tarafından adıma açılacak kredili hesabımdan belirtilen vadelerde üniversiteye olan borçlarımın ödenmesini kabul ve taahhüt ederim.

Öğrenci Adı Soyadı

Öğrenci Kefili Adı Soyadı Öğrenci Kefili TC Kimlik No

### ÖDEME KAYDI TAMAMLANMASI

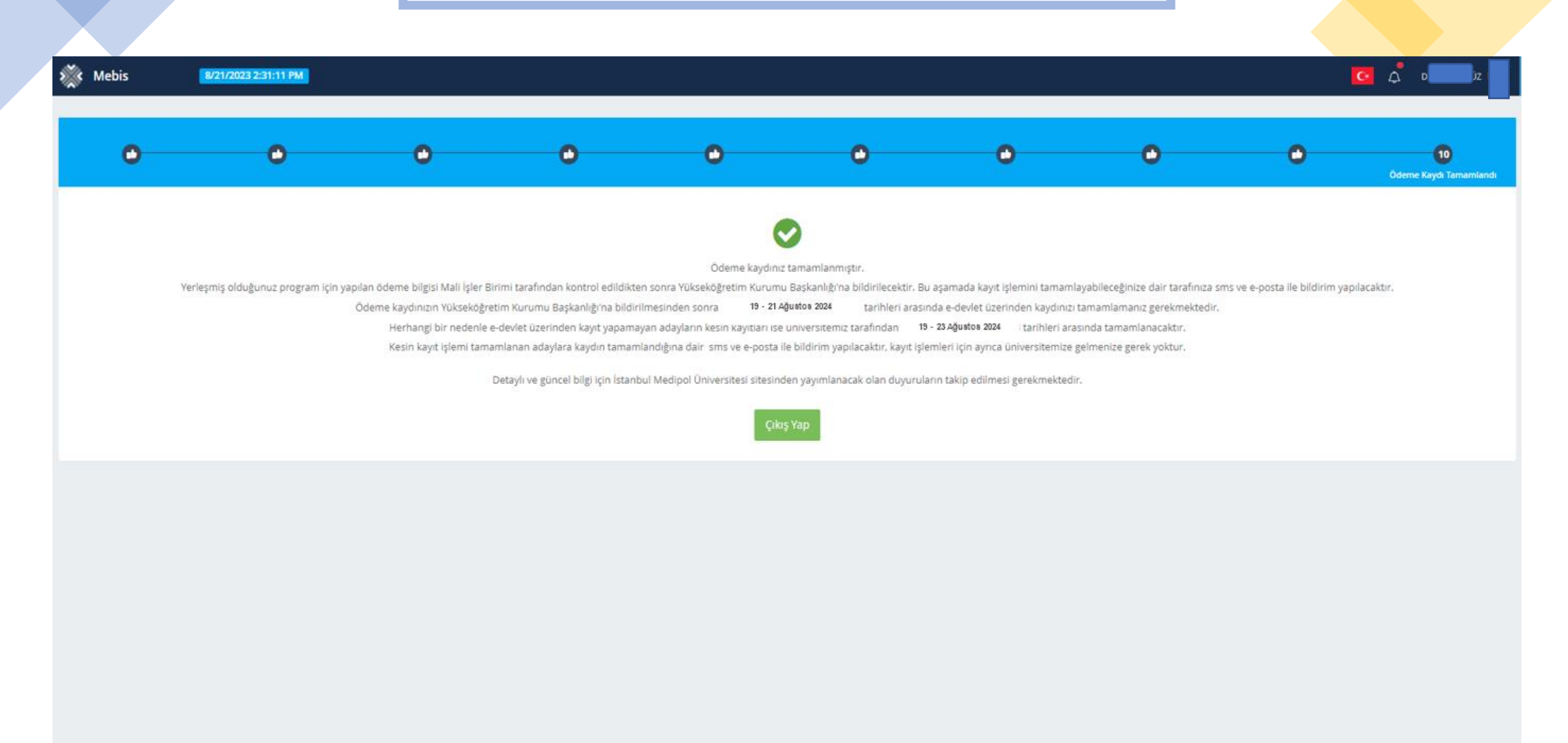